# USER GUIDE FOR SUBMISSION OF TRAILERS/PROMOTIONAL MATERIALS FOR PUBLIC EXHIBITION ('TA')

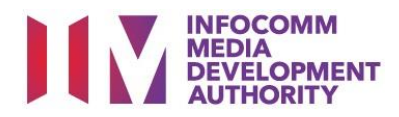

# **Trailer/Promotional Materials Submission under Standard Service**

# Definition

- 'TA' submissions are for classification of the first or master copy of a Trailer/Promotional Materials meant for commercial public exhibition.
- The 'TA' submission must first be approved by the IMDA before exhibiting.
- An exhibitor will be using the approved 'TA' submission for certification of subsequent duplicate copies for exhibition.

# Fee and Service Standards

- The classification fee is \$82 per half an hour or part thereof and the classification label is \$0.80 per copy.
- 'TA' submissions will be classified within 5 working days.
- Applicants must ensure that their applications and submitted materials meet the requirements of the Submission Guidelines.
- The guidelines can be found on the IMDA website and the IMDA Online e-Services webpage.

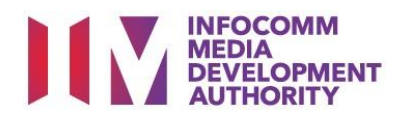

At the Online Services page, under the Film Classification for Public Exhibition, select

Trailer/Promotional Materials

#### Select the e-service

| ARTS ENTERTAINMENT CLASSIFICATION FOR CAT<br>1 OR AD-HOC PUBLIC ENTERTAINMENT LICENCE<br>FILM CLASSIFICATION FOR PUBLIC EXHIBITION                                                       | Film Classification for Public Exhibition                                                                                                    |
|----------------------------------------------------------------------------------------------------|----------------------------------------------------------------------------------------------------|
| FILM CLASSIFICATION FOR DISTRIBUTION<br>FILM CLASSIFICATION FOR PUBLIC EXHIBITION<br>- NON REOFT <sup>**</sup><br>FILM CLASSIFICATION FOR PUBLIC EXHIBITION<br>- NON REOFT <sup>**</sup> | Submission Of New Titles (FA)<br>Submission of the first or master copy of a film that the applicant will be using for certification of<br>subsequent duplicate copies<br>User Guide                                             |
| REGISTERED CONTENT ASSESSOR (RCA)<br>SUBMISSIONS<br>VIDEO GAME CLASSIFICATION                                                                                                    | Submission Of Trailers/Promotional Materials (TA)                                                                                                    |
| PUBLICATION SUBMISSION                                                                                                    | Submission of the first or master copy of a Trailer/Promotional Materials that the applicant will be using for<br>certification of subsequent duplicate copies<br>User Guide                                                     |
|                                                                                                    | Submission Of Repeat Titles With Identical Content (FRT)<br>Submission for titles where the main feature and any included extra features are identical to a version that<br>has been previously classified by IMDA<br>User Guide |

# SingPass / CorpPass Login

|              | Online Services                                                                                                    |            |
|--------------|----------------------------------------------------------------------------------------------------|------------|
|              |                                                                                                    | Home   Abo |
| Login Using: |                                                                                                    |            |
| SingPass     | (For Companies)                                                                                                    |            |
|              | If your company does not have CorpPass, you may<br>sign-up at <u>www.corppass.gov.sg</u> . Please note that once<br>any user from your company has logged in using<br>CorpPass, all subsequent access to certain IMDA's<br>digital services from your company can only be made<br>using CorpPass. |            |
|              | using corprass.                                                                                                    |            |

# Step 2:

<u>('TA')</u>

Step 1:

Submission of

- Select either SingPass (3A) or CorpPass (3B) login
- Enter your security credentials to complete the sign-in

# Login Type for SingPass or;

| нисоли<br>жилноминт<br>жилнонтинт                                        |                                   |                                                                         |
|--------------------------------------------------------------------------|-----------------------------------|-------------------------------------------------------------------------|
| Login                                                                    |                                   |                                                                         |
| Page 1 of 5<br>This form may take you about 5 to 10 minutes to complete. |                                   |                                                                         |
|                                                                          | Select Login Type:*               | SELECT<br>INDIVIDUAL<br>Submit                                          |
| If you encounter any problem with this e-service, please cont            | act us at 1800 478 5478 during ou | r office hours (Mondays to Fridays 8.30am to 5.30pm) or send a feedback |
|                                                                          |                                   | Rate this e-service                                                     |

#### Step 3A:

 SingPass logins are only meant for submissions under an individual

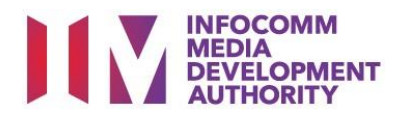

CorpPass logins are

or non-licensed companies

meant for companies with a distribution licence

# Login Type for CorpPass

| Exhibition Submission                                     |                                                      |  |
|-----------------------------------------------------------|------------------------------------------------------|--|
| Page 1 of 6                                               |                                                      |  |
| This form may take you about 5 to 10 minutes to complete. |                                                      |  |
| Select Login Type:*                                       | SELECT<br>EXHIBITION LICENCE<br>NON-LICENSED COMPANY |  |
|                                                           |                                                      |  |

| View Guidelines                                                                                                    | Step 4:                                             |
|----------------------------------------------------------------------------------------------------|-----------------------------------------------------|
| Before you continue with the declaration, you are advised to go through and familiarize yourself with the Guidelines.                                  | <ul> <li>You may read the guidelines or;</li> </ul> |
| View Guidelines Proceed                                                                                                    | Proceed with the submission                         |
| Please turn off the pop-up blocker in Internet Explorer or Mozilla Firefox before you click the 'View Guidelines' button. Click here f<br>quick guide. | or a                                                |

#### Submission of Trailers / Promotional Materials (TA) Page 2 of 5 Fields marked with\* are mandatory. Indicate 'N/A' or '0' where not applicable TRAILER SUBMISSION Submission Details Person NRIC: Person Name J JEFF CHENG GUANG YAO Address Details Block No: BRADDELL HILL Street Name: Floor No: Building Name: BRADDELL VIEW Postal Code: House Tel No: 88888888 Filer Particulars 88888888 Mobile No:\* Email:\*

## Step 5:

Step 3B:

•

- Verify your details and input contact number and email address
- Select 'Next'

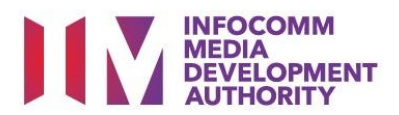

| Submission of Trailers/Promotional Materials (TA) |                                        |     |  |
|---------------------------------------------------|----------------------------------------|-----|--|
| Page 3 of 5                                       |                                        |     |  |
|                                                   |                                        |     |  |
| Fields marked with* are mandatory. Indi           | cate 'N/A' or '0' where not applicable |     |  |
| Submission Information                            |                                        |     |  |
| Movie Trailer: *                                  | ©Yes ONo                               |     |  |
| Import Details                                    |                                        |     |  |
| Format : *                                        | DCP V                                  |     |  |
| <u>Title Details</u>                              |                                        |     |  |
| Main Language: *                                  | English V                              |     |  |
| Title : *                                         | DOCTOR STRANGE 2 - TRAILER A           | 183 |  |
| ilde.                                             |                                        |     |  |
| Also Known As :                                   |                                        |     |  |
| Romanised Title :                                 |                                        | 1   |  |
| Running Time (in minutes):*                       | 2                                      | _   |  |
| Purpose of Submission:*                           | Theatrical Release V                   |     |  |
| Screening Date: (DD/MM/YYYY)*                     | From 01/08/2019 To 01/09/2019          |     |  |
| Screening Venue:*                                 | GOLDEN VILLAGE CINEMA LOBBY            |     |  |
| No. of Discost #                                  | 4                                      |     |  |
| Rubtitles                                         |                                        |     |  |
| Subtitle 1:                                       |                                        |     |  |
| Subtitle 2:                                       |                                        |     |  |
| Remarke:                                          |                                        |     |  |
| Rollia Ka.                                        |                                        |     |  |

## ssion of Trailers/P al Materials (TA) r strange 2 - trailer a ke to pay the related prescribed fees • Q i downer het: all the information given in this application form is true and correct and I am aware that legal action may be tai b) any film to be submitted to the IMDA is complete and complies with the Submission Guidelines. agree that in any legal proceedings, I shall not dispute the authenticity or accuracy of any statements, confirmati the submission of the submission of the s n; and rded in or produced from IMDA Or Continue Another Submission Submit

| -IIM Submission F                                                                 | Receipt                                                                                                    |                                                                                                    |  |
|-----------------------------------------------------------------------------------|----------------------------------------------------------------------------------------------------|----------------------------------------------------------------------------------------------------|--|
| age 5 of 5                                                                        |                                                                                                    |                                                                                                    |  |
| In-Receipt No.<br>Title<br>Romanised Title<br>Language<br>Format<br>No. of Pieces | TA/1904/000005A<br>DOCTOR STRANGE 2<br>ENGLISH<br>DCP<br>1                                                                                                    | - TRAILER A<br>No. of Reels                                                                                                    |  |
|                                                                                   |                                                                                                    | Print                                                                                                    |  |
|                                                                                   | <image/> <section-header><section-header><section-header><section-header><section-header><section-header><section-header><section-header><section-header><form></form></section-header></section-header></section-header></section-header></section-header></section-header></section-header></section-header></section-header> | CMMM<br>CMMINITY         CMMINITY         CMMINITY |  |

## Step 6:

- For Movie/Film Trailers • select 'Yes', for others such as Promotional Materials select 'No'
- Select media format type •
- Input details such as, Title, Language and **Running Time**
- Input screening details ٠ such as Purpose, Date and Venue

# Step 7:

- If you have another title to submit, please select 'Continue Another Submission'
- If you are done, select • the declaration checkbox and select 'Submit'

# Last Step:

0

- Each title submitted will • be issued with an In-Receipt Number.
- Click on [Print] to print or • save the PDF copy